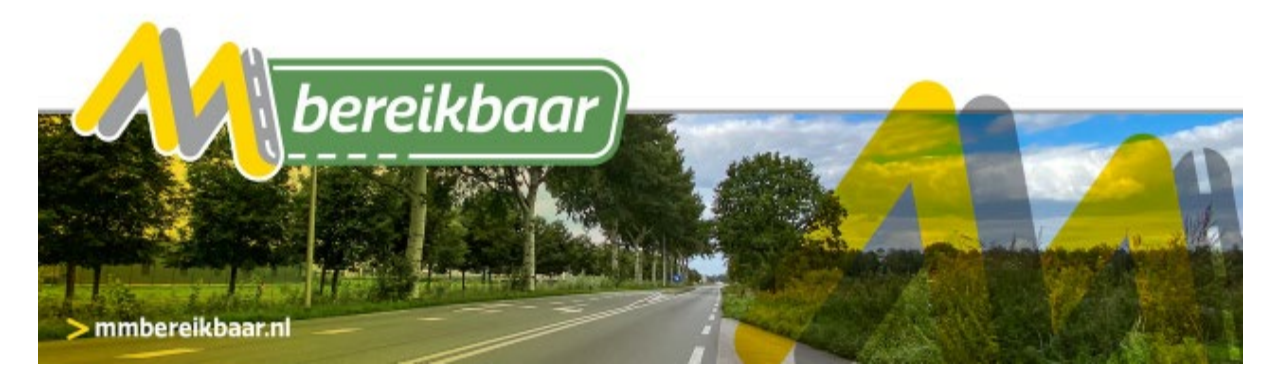

### **Informatiebijeenkomst Pottendijk op donderdag 29 april 2021** Tijd: 19.00-20.30 uur

*Om 18.50 uur kunt u al inloggen. Loopt u tegen problemen aan? Neem dan even contact op met Thea de Langh: tel. 06-52589086 of Carina Vrij: tel. 06-21516028* 

### **Online vergaderen via Microsoft Teams**

Het is helaas nog niet mogelijk om fysieke bijeenkomsten te organiseren. Daarom is gekozen om deze bijeenkomst online te organiseren via **Microsoft Teams.** Heeft u nog geen account, dan kunt u dit vooraf installeren op uw computer, laptop, IPad en mobiele telefoon.

# Microsoft Teams meeting

Neem deel via uw computer of mobiele app Klik hier om deel te nemen aan de vergadering Join with a video conferencing device 867217344@t.plcm.vc Videovergaderings-id: 125 936 760 6 Alternatieve instructies voor bellen Meer informatie | Opties voor vergadering

## **Uitleg Microsoft Teams**

Microsoft Teams is een online samenwerkingstool van Microsoft die standaard is inbegrepen in een aantal Office 365 licenties. Microsoft Teams werkt ook op laptops, desktop PC's, smartphones en tablets en op vrijwel elk besturingssysteem.

#### Downloaden Teams

Het downloaden Microsoft Teams heel eenvoudig via de website van Microsoft. Standaard wordt al gekeken welk besturingssysteem u heeft. Via deze link <u>Download Microsoft Teams</u> kunt Microsoft Teams downloaden.

Zodra u Teams hebt geïnstalleerd, kunt u door op de link te klikken, deelnemen aan de vergadering.

Basisregels communiceren tijdens de bijeenkomst

- De microfoon staat standaard op mute (gedempt)
- Als u iets wilt vragen: dan kan dit via de chatfunctie (afbeelding 6)
- Sluit overige programma's tijdens de meeting

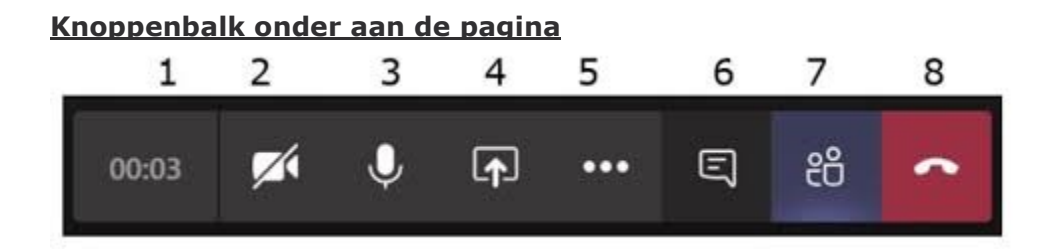

- 1= Tijdsduur vergadering
- 2= Camera
- 3= Microfoon
- 4= Hiermee kunt u documenten delen op het scherm
- 5= Een menu waarin u o.a. uw achtergrond kunt vervagen
- 6= Chatfunctie
- 7=Deelnemers
- 8= Einde gesprek

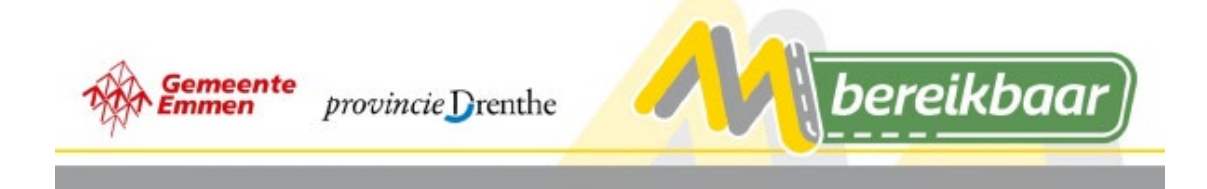